## A – LES ELEMENTS INDISPENSABLES

- 1) Le RIB Professionnel du client
- 2) L'extrait Kbis

## В —

1) Accéder à transfertbanque

https://app.transfertbanque.fr/App/#/Accueil rgiraud@carre-rg.fr 769RG12

2) Cliquer que « Assistant Nouveau Compte »

| Accueil                                                              | Assistant Nouveau Compte | Comptes Bancaires | Critères | Plans | Jeux de Données | Configurer le Logiciel |
|----------------------------------------------------------------------|--------------------------|-------------------|----------|-------|-----------------|------------------------|
|                                                                      |                          |                   |          |       |                 | Déconnexion            |
| 3) Paramétrer le compte                                              |                          |                   |          |       |                 |                        |
|                                                                      |                          |                   |          |       |                 |                        |
|                                                                      |                          |                   |          |       |                 |                        |
|                                                                      |                          | - ^               | - 1      |       |                 |                        |
|                                                                      |                          | - TI              | _        |       |                 |                        |
|                                                                      |                          |                   | _        |       |                 |                        |
| Saisissez ici les informations relatives au compte bancaire que vous |                          |                   |          |       |                 |                        |
| souna                                                                | aitez parametrer :       |                   |          |       |                 |                        |
| Dos                                                                  | sier / Compte :          | CUBE              |          |       |                 |                        |
| Тур                                                                  | e de Fichier :           | Relevés Automa    | atiques  | •     | )               |                        |
| Con                                                                  | npte d'attente :         | 47100000          |          |       |                 |                        |
| Cod                                                                  | e journal de Banque :    | BQ                |          |       |                 |                        |
| Тур                                                                  | e de contrepartie :      | Mensuelle         | •        |       |                 |                        |
| Con                                                                  | npte de contrepartie :   | 51210000          |          |       |                 |                        |
| RIB                                                                  | ou IBAN :                |                   |          |       |                 |                        |
| _                                                                    |                          |                   |          |       |                 |                        |
| ち                                                                    | Annuler                  |                   |          | E     | nregistrer Su   | ivant >                |

4) Cliquer sur « enregistrer » puis « suivant »